## Windows10のメールアプリ設定

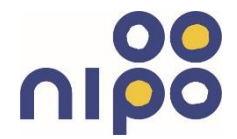

Windows10のメールアプリで、みらーれTVインターネットのメールアドレスを利用する際の設定方法をご案内します。

(1)画面左下のスタートボタンをクリックします。

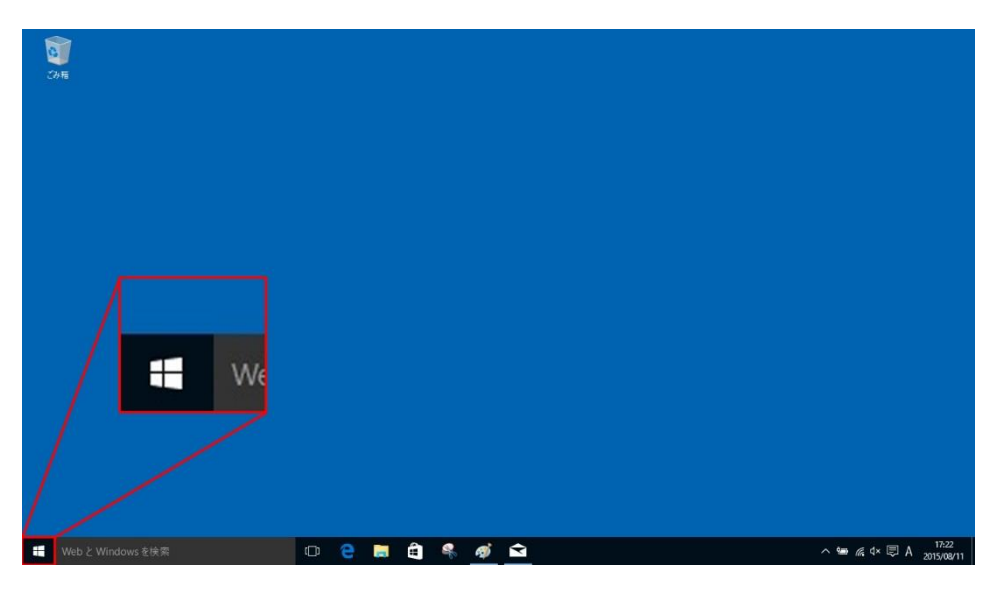

(2)メニュー画面の右側にある「メール」をクリックします。

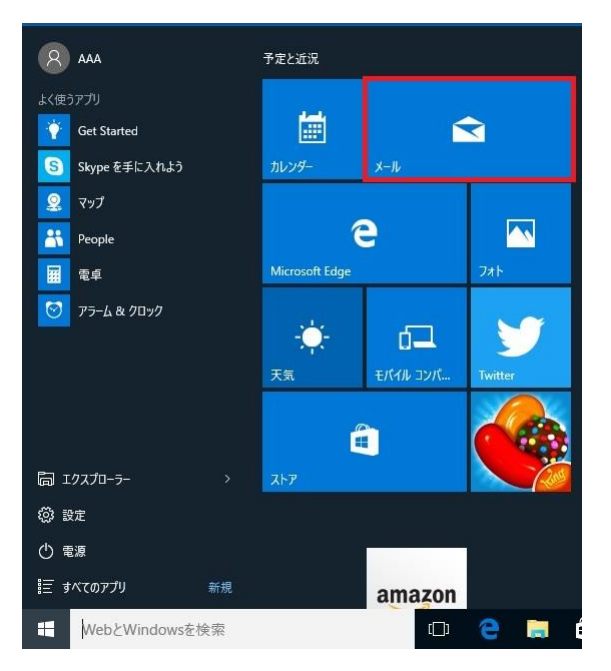

(3)ようこそ画面が出たら、「使ってみる」をクリックします。

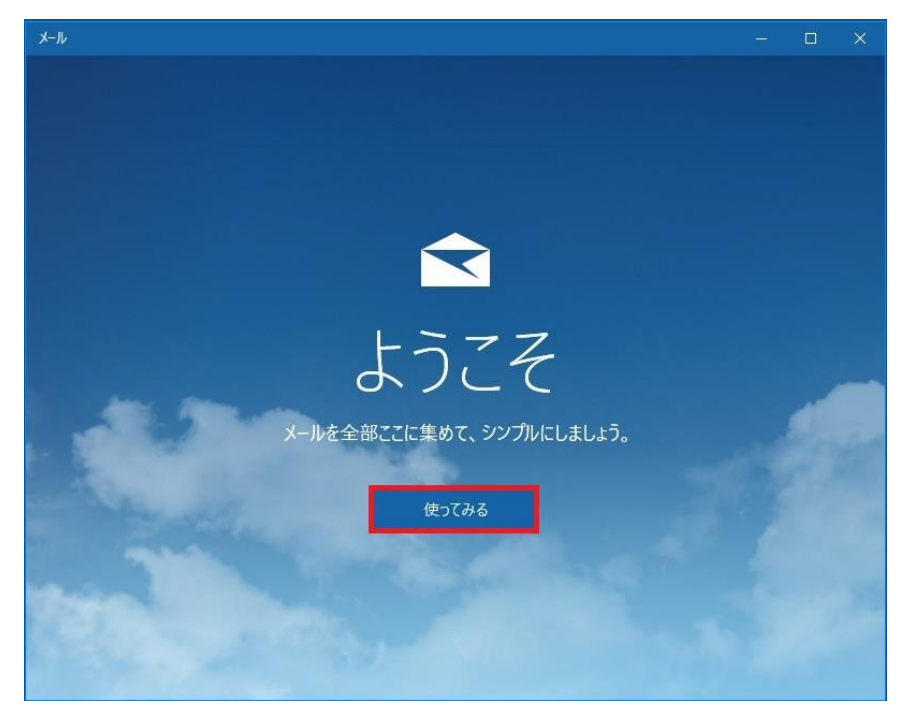

## (4) 「+アカウントの追加」をクリックします。

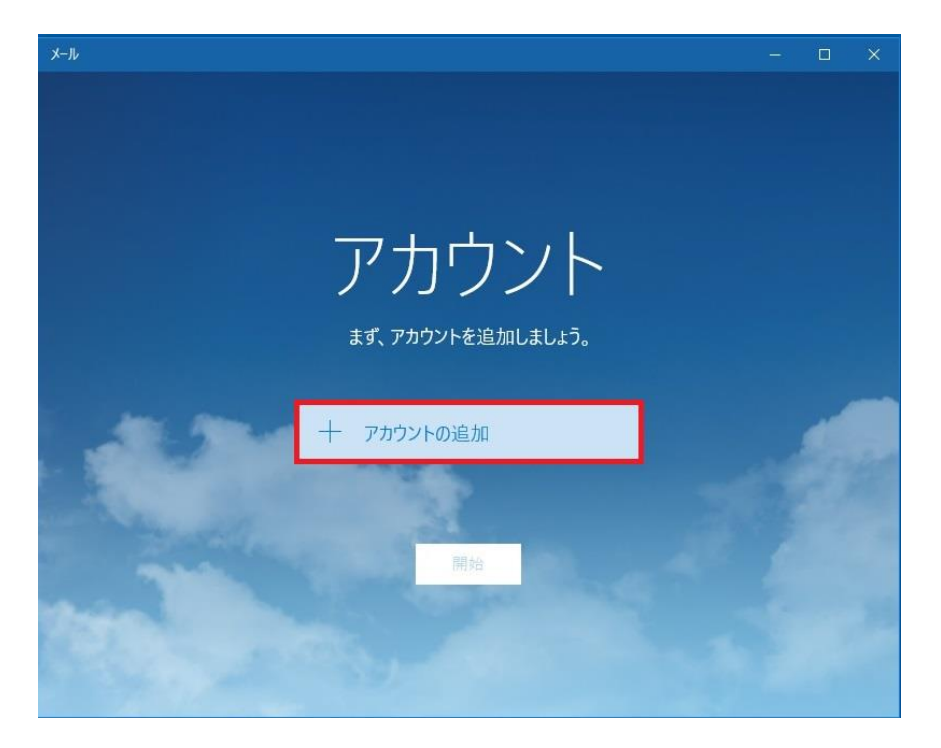

(5) アカウントの選択の一番下にある「詳細セットアップ」をクリックします。

ΛIρο

| JI-X |                                                                                                    |  | ×  |
|------|----------------------------------------------------------------------------------------------------|--|----|
|      |                                                                                                    |  |    |
|      | ×                                                                                                    |  |    |
|      | アカウントの選択                                                                                                    |  |    |
|      | Outlook.com<br>Outlook.com, Live.com, Hotmail, MSN                                                              |  |    |
|      | EXchange<br>Exchange, Office 365                                                                                |  |    |
|      | Google                                                                                                    |  |    |
| 4.9  | Cloud iCloud                                                                                                    |  |    |
|      | その他のアカウント<br>POP、IMAP                                                                                           |  | P  |
|      | 🎸 詳細セットアップ                                                                                                    |  |    |
|      | 閉じる                                                                                                    |  | 10 |
|      | A DESCRIPTION OF THE OWNER OF THE OWNER OF THE OWNER OF THE OWNER OF THE OWNER OF THE OWNER OF THE OWNER OF THE |  |    |
|      |                                                                                                    |  |    |

(6) 「インターネットメール」をクリックします。

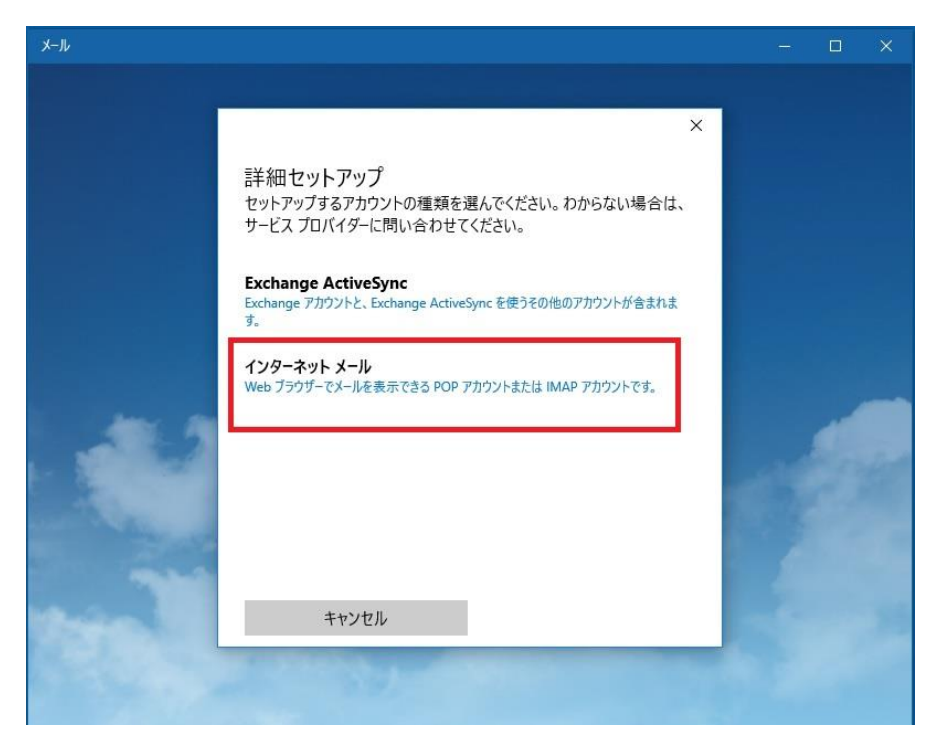

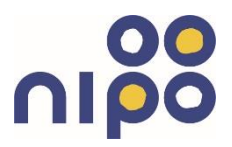

(7)インターネットアカウントの画面に必要事項を記入します。

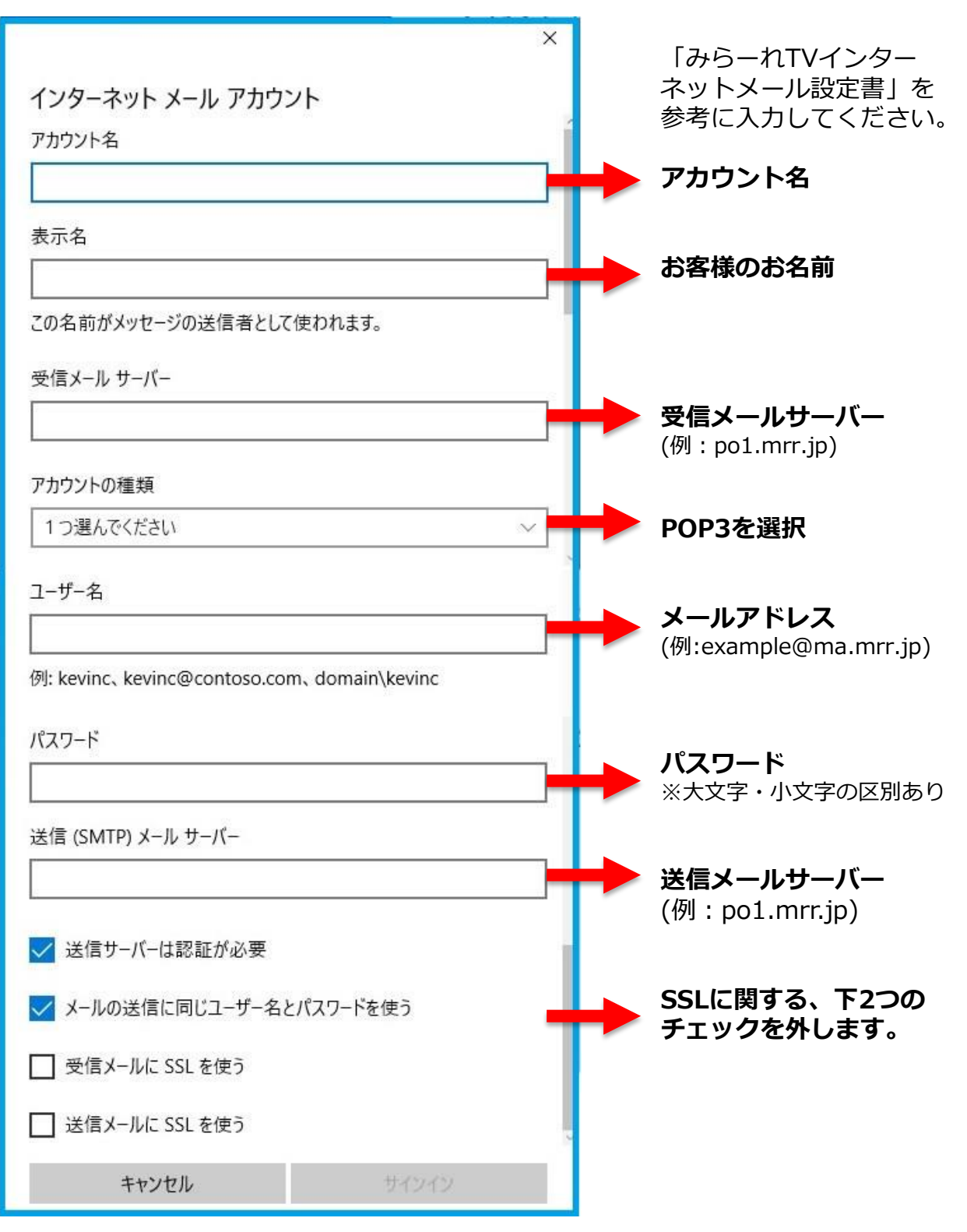

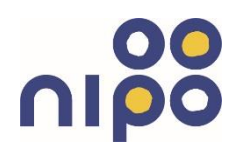

(8) 完了のボタンをクリックします。

|                       | × |
|-----------------------|---|
| 完了                    |   |
| アカウントが正しくセットアップされました。 |   |
| test@ma.mrr.jp        |   |
|                       |   |
|                       |   |
|                       |   |
|                       |   |
|                       |   |
|                       |   |
|                       |   |
|                       |   |
| 完了                    |   |

(10)メールを利用できる画面が出れば設定完了となります。

| Х-Л                    | –                       |
|------------------------|-------------------------|
|                        | 検索 シン C ざ               |
| 十 新規メール                | 受信トレイ すべて~              |
| test<br>test@ma.mrr.jp |                         |
| 受信トレイ                  |                         |
| 送信済みアイテム               |                         |
| き豊不                    |                         |
| その他                    |                         |
|                        | ここに表示するアイテムは見つかりませんでした。 |
|                        | 最新の状態です                 |